**Montgomery County Efiling** 

# **Process Server Instructions**

Updated 5/16/18

## **Table of Contents**

| Process Servers: Standing Order/ Recurring or Case Specific Appointment | 1  |
|-------------------------------------------------------------------------|----|
| Request an Account                                                      | 1  |
| Process Servers: Standing Order/Recurring                               | 1  |
| Process Servers: Case Specific Appointment                              | 1  |
| To Access the Processors Queue                                          | 1  |
| Deleting the Queue Entry                                                | 5  |
| Filing the Service Return                                               | 6  |
| Retrieving the Time Stamped Document                                    | 10 |

## Process Servers: Standing Order/ Recurring or Case Specific Appointment

Montgomery County Clerk of Court along with Tybera has created a method in which Process Servers can pick up the Summons and Complaint electronically through the eFlex system. The Process Server may be appointed for a specific case, they may be a recurring Process Server for multiple cases, or they may have a Standing Order for the firm or individual. Regardless, all Process Servers are required to collect the documents through Montgomery County's eFiling system.

For the Recurring Process Server or those organizations/individuals covered by a Standing Order, they must request an eFiling account in order to access eFlex to print the Summons and Complaint and to file Returns of Service. If an organization would like a second account to file the Returns of Service, simply request another account. The second account will not be able to access the Queue Entries containing the Summons and Complaint; they will only be able to file the Returns of Service.

If a Process Server is only appointed for a specific case, a generic account has been established in eFlex. This Process Server does not need to request an eFiling account. They must contact the Clerk of Court's office at 937-225-4512 and request the username and password for the Generic Process Server eFlex account.

Once the account has been approved, or the generic account information is received, the Process Server can sign into eFlex and obtain the information from the system.

#### **Request an Account**

#### **Process Servers: Standing Order/Recurring**

Go to

- <u>http://www.mcclerkofcourts.org/efiling/process-server-user-account-form/</u> to assess the Process Server eFiling User Account Application form.
- Complete the Process Server eFiling User Account Application form

   Submit the form via the Submit button (delivered via email)
- Once the Clerk of Court's office approves the account, an email will be sent to the email account provided in Request. The user can sign in and access the Process Server Queue

#### **Process Servers: Case Specific Appointment**

• Contact Clerk of Courts office at 937-225-4512 to obtain the username and password for the "generic" account

Once the username and password has been received, the user can sign in and access the Process Server Queue.

#### **To Access the Processors Queue**

• Sign into eFlex

| Montgomery County<br>Ohio                                    | Gregory A. Brush, Clerk of Courts<br>Common Pleas Court, General Division | eFiling |
|--------------------------------------------------------------|---------------------------------------------------------------------------|---------|
| Welcome to eFlex                                             |                                                                           |         |
| Log In                                                       |                                                                           |         |
| User Name legalex                                            |                                                                           | gantes  |
| Password ••••••                                              |                                                                           |         |
| Log In Forgot Yo                                             | ur Password?                                                              |         |
| New Users                                                    |                                                                           |         |
| If you have not signed in before, please re<br>user account. | equest a                                                                  |         |
| Request Account                                              |                                                                           | Ł       |
|                                                              |                                                                           |         |

- Click on the View Queues button
  - If there is a number next to the View Queues button ignore the number the number is not account specific

| Montgomer<br>Ohi         | y County<br>o | Co              | Gregory A. B<br>mmon Pleas ( | rush, Clerk<br>Court, Gene | eFiling |  |                |
|--------------------------|---------------|-----------------|------------------------------|----------------------------|---------|--|----------------|
| Home                     | eFile         | Cases           | My Profile                   | Log Out                    |         |  | user: Legal Ex |
| Home                     |               |                 |                              |                            |         |  |                |
| <u>N</u> ew Case         | File n        | ew case         |                              |                            |         |  |                |
| File To <u>E</u> xisting | Case File s   | ubsequent doo   | cument to existin            | g case                     |         |  |                |
| Filing <u>S</u> tatu     | s Check       | the status of   | my filings                   |                            |         |  |                |
| My Recent Ca             | ses List of   | f my ECF case   | s                            |                            |         |  |                |
| Notification:            | s Revie       | w your Notific  | ations                       |                            |         |  |                |
| View <u>Q</u> ueue       | s List of     | f entries in my | queues                       |                            |         |  |                |
| Case Search              | h             |                 |                              |                            |         |  |                |
|                          |               |                 |                              |                            |         |  |                |

- Select Processors Queue from drop down menu next to "View Entries In"
  - Please note If you have an eFiling user's account you will only be able to see Queue Entries for your specific account
  - For the "Generic" Process Server account you will see all cases to be served by Process Servers that do not have a specific eFiling user's account.

| Montgomery County<br>Ohio |                        |                                     | Con                                                              | regory A. Br<br>nmon Pleas C | eFi            | ling                                           |  |                |
|---------------------------|------------------------|-------------------------------------|------------------------------------------------------------------|------------------------------|----------------|------------------------------------------------|--|----------------|
|                           | Home                   | eFile                               | Cases                                                            | My Profile                   | Log Out        |                                                |  | user: Legal Ex |
|                           | Home ⇒ My Q<br>My Queu | Queue Entries<br>e Entries          |                                                                  |                              |                |                                                |  |                |
|                           | Refresh V              | /iew Entries in:<br>entries matchin | All Queues<br>All Queues<br>Processors Que<br>g the filter crite | Assigne<br>Number<br>ria.    | d To: Legal Ex | null: Today's Items 💙<br>played per page: 10 💙 |  |                |

- Click Refresh
- Click on Title link "Summons to be Served"
  - For the "Generic" Process Server account Click on Title link "Summons to be Served" on the specific case you have been appointed to serve. In the event you can't locate the case contact the Clerk's Office.

|   | Montgomery County<br>Ohio |                                    |                                                     | Gregory A. Brush, Clerk of Courts<br>Common Pleas Court, General Division |              |             |                |             | eFi        | iling    | g      |
|---|---------------------------|------------------------------------|-----------------------------------------------------|---------------------------------------------------------------------------|--------------|-------------|----------------|-------------|------------|----------|--------|
|   | Home                      | eFile                              | Ca                                                  | ises My F                                                                 | Profile      | Log Out     |                |             |            | user: Le | gal Ex |
|   | Home ⇒ My Q               | Home ⇒ My Queue Entries            |                                                     |                                                                           |              |             |                |             |            |          |        |
|   | My Queu                   | My Queue Entries                   |                                                     |                                                                           |              |             |                |             |            |          |        |
|   | Refresh                   | iew Entrie:                        | s in: Proces                                        | sors Queue 💌                                                              | Assigned T   | o: Legal Ex | null: Today's  | : Items 💌   |            |          |        |
|   |                           |                                    |                                                     |                                                                           | Number of    | entries dis | played per pag | je: 10 🔽    |            |          |        |
| 4 | 🗖 Queue                   | Title                              | Case Title                                          | Case Number                                                               | ▼ Official F | ile Stamp   | Original Filer | Assigned To | null Defer | red Date |        |
|   | Processors<br>Queue       | Summons<br>to be<br>Served<br>Test | WELLS<br>FARGO<br>BANK NA vs<br>GARY LYNN<br>HOWARD | 2008 CV 00001                                                             | 0            |             | Legal Ex       | Legal Ex    |            |          |        |
|   |                           |                                    |                                                     |                                                                           | 1            |             |                |             |            |          |        |
|   | Assign task               | to myself                          | Dele                                                | te                                                                        |              |             |                |             |            |          |        |

• Click on the Document Link in the Action Details

| Home                                  | eFile               | Cases      | My Profile        | Log Out              |                              |                                   | user: Leo |
|---------------------------------------|---------------------|------------|-------------------|----------------------|------------------------------|-----------------------------------|-----------|
| Home ⇒ My Que                         | ue Entries =» /     | Action Det | ails              |                      |                              |                                   |           |
| Action Deta                           | ils                 |            |                   |                      |                              |                                   |           |
| Case Number:                          | 2008 CV 000         | 001        |                   | Plaintiff:           | WELLS FARGO                  | BANK NA                           |           |
| Case Title:                           | WELLS FARG          | GO BANK N  | IA VS GARY LYNN   | Defendant:<br>Judae: | GARY LYNN HO<br>MARY KATHERI | WARD et al<br>INE HUFFMAN - Depar | tment     |
| Case Type:<br>Opened:                 | Civil<br>01-02-2008 |            |                   | g                    | 7544                         |                                   |           |
| Document Inf                          | formation -         | Assigned   | d To Legal Ex     |                      |                              |                                   |           |
| Docume                                | nt Link             |            | Document          | t                    | File Date                    | Original File                     | er        |
| 3311f31b-b41f-464<br>27e65d818642.pdf | l0-a6a3-            | Summons    | to be Served Test |                      | 06-26-2012                   | Legal Ex                          |           |
| Note History No                       | ne                  |            |                   |                      |                              |                                   |           |
| Reassign To:                          | Jnassign 🔽          | Queue:     | ~                 | Date Deferred        | t                            |                                   |           |
| Add Note:                             |                     |            |                   |                      |                              |                                   |           |
|                                       |                     |            |                   |                      |                              | ~                                 |           |

o The File Download Dialog box will open - Click on Open

| File Dow | mload 🛛 🔀                                                                                                    |
|----------|----------------------------------------------------------------------------------------------------|
| Do you   | want to open or save this file?                                                                                                    |
| POF      | Name: 3311f31b-b41f-4640-a6a3-27e65d818642.pdf<br>Type: Adobe Acrobat Document<br>From: <b>10.1.8.52</b>                                                                                 |
| 0        | While files from the Internet can be useful, some files can potentially<br>harm your computer. If you do not trust the source, do not open or<br>save this file. <u>What's the risk?</u> |

• Print the Summons Packet to serve – This is what you will see if your package is less than 20 MB OR

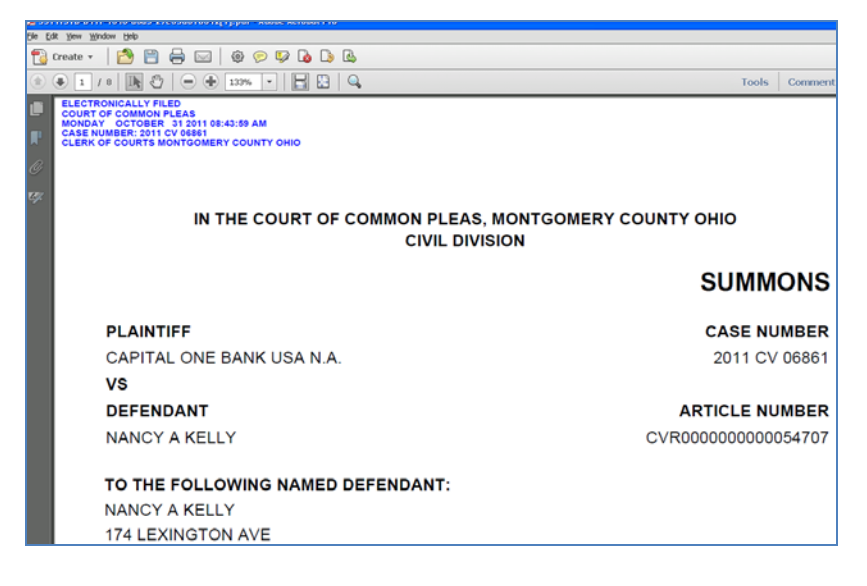

o If the package is larger than 20MB – click on the link provided in the PDF

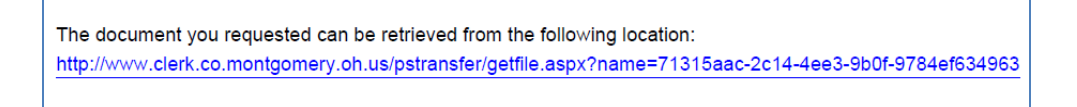

- The Summons packet will open
- Print the Summons Packet to be served

## **Deleting the Queue Entry**

Once the Summons Packet has been printed the Queue Entry must be deleted.

• Click delete in the Action Details Page OR

| Home                                         | eFile           | Cases        | My Profile     | Log Out        |          |                  |          |               | user: Lega |
|----------------------------------------------|-----------------|--------------|----------------|----------------|----------|------------------|----------|---------------|------------|
| Home +>> My Queue Entries +>> Action Details |                 |              |                |                |          |                  |          |               |            |
| Action Deta                                  | ils             |              |                |                |          |                  |          |               |            |
| Case Number:                                 | 2008 CV 000     | 101          |                | Blaintiff      | 161      |                  |          | 、<br>、        |            |
| Case Title:                                  | WELLS FAR       | GO BANK NA   | vs GARY LYNN   | Defendant:     | GA       | RY LYNN HO       | WARD e   | tal           |            |
| Case Tyne:                                   | HOWARD<br>Civil |              |                | Judge:         | M/<br>75 | ARY KATHER<br>44 | INE HUFF | MAN - Depart  | ment       |
| Opened:                                      | 01-02-2008      |              |                |                | /3       |                  |          |               |            |
| Document Inf                                 | ormation -      | Assigned 1   | o Legal Ex     |                |          |                  |          |               |            |
| Docume                                       | nt Link         |              | Documer        | nt             |          | File Date        |          | Original File |            |
| 3311f31b-b41f-464<br>27e65d818642.pdf        | 0-a6a3-         | Summons to I | be Served Test |                |          | 06-26-2012       | Legal Ex |               |            |
| Note History, No                             |                 |              |                |                |          |                  |          |               |            |
| NOTE HISTORY NO                              |                 | _            |                |                | _        |                  |          |               |            |
| Reassign To:                                 | nassign 🚩       | Queue:       |                | 🎽 Date Deferre | d        |                  |          |               |            |
| Add Note:                                    |                 |              |                |                |          |                  |          |               |            |
|                                              |                 | 4            |                |                |          |                  |          | <u>^</u>      |            |
|                                              |                 | 1            |                |                |          |                  |          | 1.1           |            |

- Click on the Back Button to return to "My Queue Entries Page"
- Select which one to delete
  - For the Generic Process Server account NOTE: Only delete the case that you have been appointed to serve.
- Click Delete

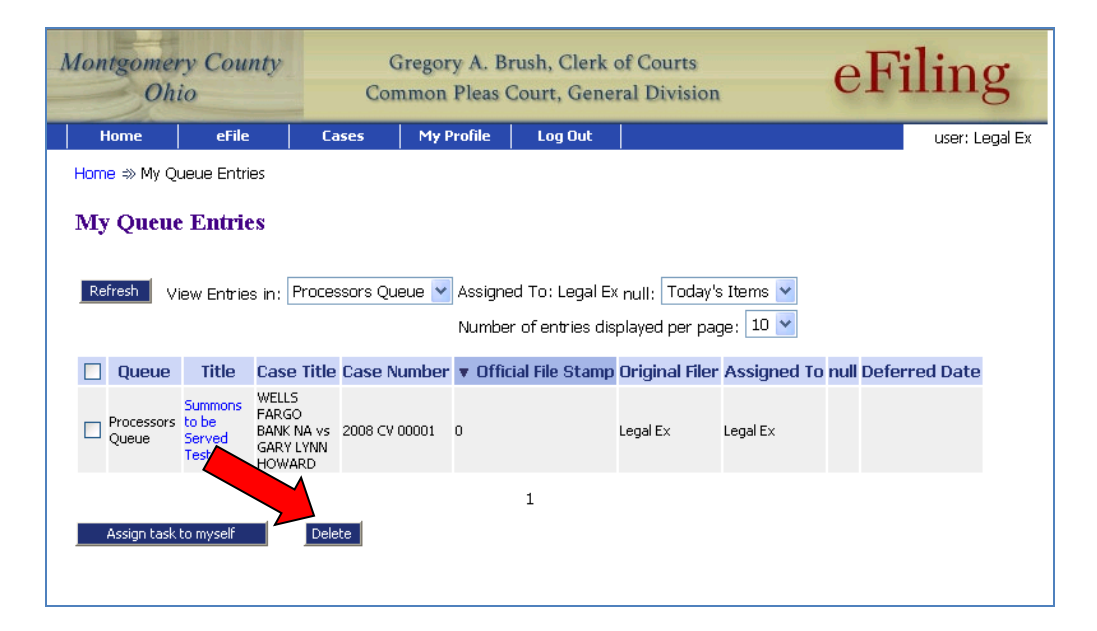

### **Filing the Service Return**

The Return of Service completed by the Process Server will now be filed electronically. The Return of Service must in a PDF format. It is important the document is a properly formatted PDF, preferably PDF/A.

- Sign Into eFlex
- Click File to Existing Case

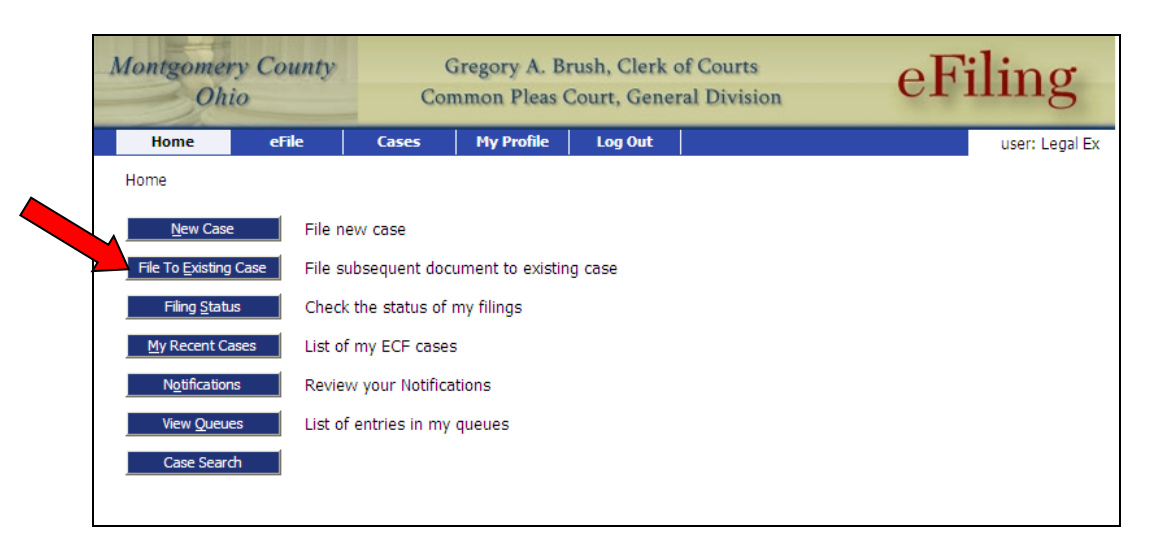

Enter the case number;

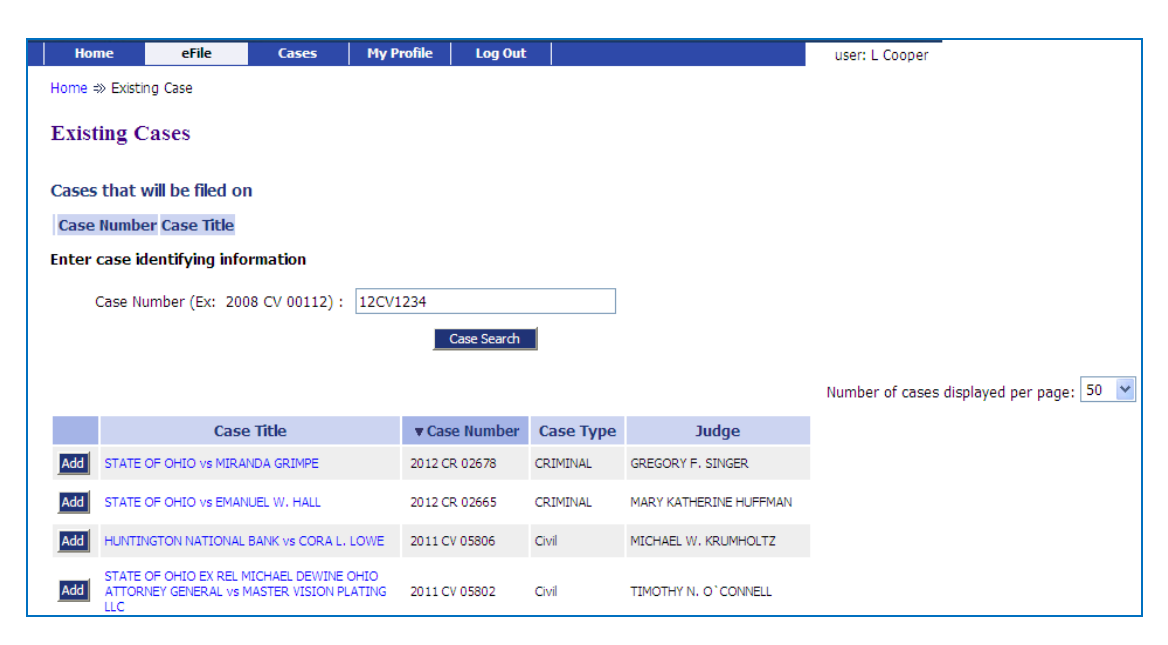

Click on Case Search

| Existing Cases               |                     |                   |        |   |             |
|------------------------------|---------------------|-------------------|--------|---|-------------|
| Cases that will be filed on  |                     |                   |        |   |             |
| Case Number Case Title       |                     |                   |        |   |             |
| nter case identifying inform | nation              |                   |        |   |             |
| Case Number (Ex: 2008        | CV 00112):          |                   |        |   | 12CV1234    |
|                              |                     |                   |        |   | Case Search |
| Case Search Results          |                     |                   |        | × |             |
| Case Number Case Ti          | tle                 | Action            |        |   |             |
| 2012 CV 01234 DEFEDNANT, T   | TEST BBB Add this o | case to your list | Submit |   |             |
| 2012 CV 01234 STATE OF OH:   | IO Add this o       | case to your list | Submit |   |             |

- Click Submit
- Once you have selected the case(s), the Add a Document page is displayed for that case:

| Home «> Existing Case «> Add a Document                                   |               |   |               |           |         |          |        |  |  |
|---------------------------------------------------------------------------|---------------|---|---------------|-----------|---------|----------|--------|--|--|
| Case Number : 2010 CV 05641 Case Title : TEST PLAINTIFF vs TEST DEFENDANT |               |   |               |           |         |          |        |  |  |
| Case Type : Civil                                                         |               |   |               |           |         |          |        |  |  |
| Document Category                                                         |               | • |               |           |         |          |        |  |  |
| Document Type *                                                           |               |   |               |           | •       |          |        |  |  |
| AdditionalText *                                                          |               |   |               |           |         |          |        |  |  |
|                                                                           | Emergency     |   |               |           |         |          |        |  |  |
| Document Location                                                         |               |   | Bro           | wse       |         |          |        |  |  |
| Add to Submission                                                         | Add           |   |               |           |         |          |        |  |  |
|                                                                           | Document Name |   | View Document | Edit Data | Size    | Pg Count | Remove |  |  |
| Modify Party Information                                                  |               |   |               | 2         | 0.01 MB |          |        |  |  |
|                                                                           |               |   |               |           |         |          |        |  |  |
| Back Move to Draft Next                                                   |               |   |               |           |         |          |        |  |  |

\*\*Note that the Case Number is now highlighted in a bright yellow bar to indicate that you are currently filing to an existing case with its case number also displayed.

- Document Category select Service Returns
- Document Type Service Return filed by Process Server
- Additional Text successful or failure on .... (enter name of party)
- Click on Browse and select the return (saved as a properly formatted PDF)
  - o Double click on the document or single click and select open
- Click Add
  - If you have multiple Service Returns to file in the same submission select the proper Document Type add the appropriate Additional Text – load the next PDF
- Click Next when you have all your Return of Service documents loaded
- Review any of the documents loaded if needed

| - <b>-</b>  |                                                                          | AKGO BANK N           |
|-------------|--------------------------------------------------------------------------|-----------------------|
| Case Typ    | e : Civil                                                                |                       |
| Document    | (s) to be Submitted: Add/Remove Documents                                |                       |
|             | Document Name                                                            | View Document         |
| Service Re  | turn Process Server SUCCESSFUL SERVICE ON GARY LYNN HOWARD ON 07/02/2012 | PROCESS SERVER RETURN |
| Modified    | Participant Name                                                         | Role                  |
| Modified    | Participant Name                                                         | Role                  |
|             | WELLS FARGO BANK NA                                                      | Plaintiff             |
|             | GARY LYNN HOWARD                                                         | Defendant             |
|             | DENA M HOWARD                                                            | Defendant             |
|             | MONTGOMERY COUNTY TREASURER                                              | Defendant             |
|             |                                                                          |                       |
|             |                                                                          |                       |
|             |                                                                          |                       |
|             |                                                                          |                       |
| Special Fil | ing Instructions:                                                        |                       |
| Special Fil | ing Instructions:                                                        | <u>^</u>              |

- Click Next
- Click OK to submit to the Court
- Click on Filing Status

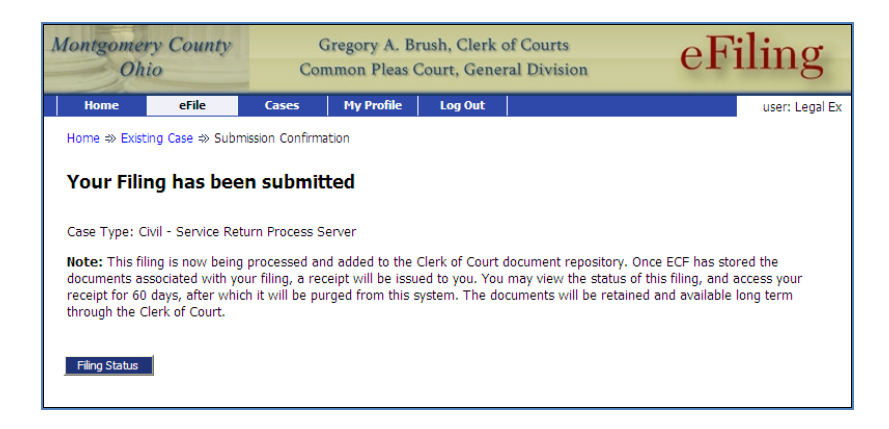

- Click Go to refresh
  - $\circ$   $\;$  The Service Return is at the Clerk's office and awaiting their approval

| Montgomer<br>Oh              | ry Count<br>io                       | y Gregory<br>Common I                        | A. Brush, C<br>Pleas Court, | Clerk of Courts<br>General Division      | eF               | iling             |  |  |  |
|------------------------------|--------------------------------------|----------------------------------------------|-----------------------------|------------------------------------------|------------------|-------------------|--|--|--|
| Home                         | eFile                                | Cases My Pi                                  | ofile Log                   | Out                                      |                  | user: Legal Ex    |  |  |  |
| Filing Status                |                                      |                                              |                             |                                          |                  |                   |  |  |  |
| My Filings                   |                                      |                                              |                             |                                          |                  |                   |  |  |  |
| Legal Ex Fili<br>Report Crit | Legal Ex Filings<br>Report Criteria: |                                              |                             |                                          |                  |                   |  |  |  |
| Go                           |                                      | <u>,,,,,,,,,,,,,,,,,,,,,,,,,,,,,,,,,,,,,</u> | 1                           |                                          |                  |                   |  |  |  |
| My Filings E<br>Delete       | etween 0                             | 7/03/2012 and Today                          | ,                           |                                          |                  |                   |  |  |  |
| Sub                          | mitted                               | Documents                                    | Filer Ref No.               | Case Title                               | Court Case #     | Status            |  |  |  |
| 07-03-2012                   | :08:49:15 AM                         | Service Return Process     Server            |                             | WELLS FARGO BANK NA vs GA<br>LYNN HOWARD | RY 2008 CV 00001 | Awaiting Approval |  |  |  |
| Number of Filin              | gs: 1                                |                                              |                             |                                          |                  |                   |  |  |  |

• From the Home Page - Click Filing Status to check any returns that have been submitted for approval

| Montgomer<br>Ohi   | y County<br>o | Co              | Gregory A. B<br>mmon Pleas | rush, Clerk<br>Court, Gene | of Courts<br>ral Division | eF | iling          |
|--------------------|---------------|-----------------|----------------------------|----------------------------|---------------------------|----|----------------|
| Home               | eFile         | Cases           | My Profile                 | Log Out                    |                           |    | user: Legal Ex |
| Home               |               |                 |                            |                            |                           |    |                |
| <u>N</u> ew Case   | File n        | ew case         |                            |                            |                           |    |                |
|                    | Case File s   | ubsequent do    | cument to existir          | ig case                    |                           |    |                |
|                    | s Chec        | the status of   | my filings                 |                            |                           |    |                |
| My Recent Ca       | ses List o    | f my ECF case   | S                          |                            |                           |    |                |
| Notification:      | s Revie       | w your Notific  | ations                     |                            |                           |    |                |
| View <u>Q</u> ueue | s List o      | f entries in my | / queues                   |                            |                           |    |                |
| Case Searc         | h             |                 |                            |                            |                           |    |                |
|                    |               |                 |                            |                            |                           |    |                |

- Please note the filing status always defaults to the current date. Click on the calendar and pick the date needed for the Filing Status search.
- o The filing status changes to Filed once the Clerk staff approves the filing

|                                                                                                    | erlie                                                                              | Cases                                                                                                    | My Profile                       | Log O      | ut                                                                                                    |                                        |                                                                 | user: Legal E                                           |
|----------------------------------------------------------------------------------------------------|------------------------------------------------------------------------------------|----------------------------------------------------------------------------------------------------|----------------------------------|------------|----------------------------------------------------------------------------------------------------|----------------------------------------|-----------------------------------------------------------------|---------------------------------------------------------|
| Home ⇒ Fili                                                                                                    | ng Status                                                                          |                                                                                                    |                                  |            |                                                                                                    |                                        |                                                                 |                                                         |
| My Filir                                                                                                    | igs                                                                                |                                                                                                    |                                  |            |                                                                                                    |                                        |                                                                 |                                                         |
| ·                                                                                                    | 0                                                                                  |                                                                                                    |                                  |            |                                                                                                    |                                        |                                                                 |                                                         |
| Legal Ex                                                                                                    | Filings                                                                            |                                                                                                    |                                  |            |                                                                                                    |                                        |                                                                 |                                                         |
| Report C                                                                                                    | riteria:                                                                           |                                                                                                    |                                  |            |                                                                                                    |                                        |                                                                 |                                                         |
| View Filing                                                                                                    | gs Between: 07                                                                     | /03/2017                                                                                                    | AND                              |            | Clear Dates                                                                                                    |                                        |                                                                 |                                                         |
| Go                                                                                                    |                                                                                    |                                                                                                    |                                  |            |                                                                                                    |                                        |                                                                 |                                                         |
|                                                                                                    |                                                                                    |                                                                                                    |                                  |            |                                                                                                    |                                        |                                                                 |                                                         |
|                                                                                                    |                                                                                    |                                                                                                    |                                  |            |                                                                                                    |                                        |                                                                 |                                                         |
| My Filings                                                                                                    | s Between 07                                                                       | 7/03/2012 and                                                                                                    | Today                            |            |                                                                                                    |                                        |                                                                 |                                                         |
| My Filings                                                                                                    | s Between 07                                                                       | 7/03/2012 and                                                                                                    | Today                            |            |                                                                                                    |                                        |                                                                 |                                                         |
| My Filings                                                                                                    | 5 Between 07<br>Submitted                                                          | 7/03/2012 and<br>Document                                                                                                    | Today<br>s Fik                   | er Ref No. | Case Title                                                                                                    |                                        | Court Case #                                                    | Status                                                  |
| My Filings<br>Delete<br>□ 07-10-20                                                                                                    | 5 Between 07<br>Submitted<br>012:09:09:56 AM                                       | 7/03/2012 and<br>Document                                                                                                    | Today<br>s Fike                  | er Ref No. | Case Title<br>WELLS FARGO BANK N<br>LYNN HOWARD                                                                           | IA vs GARY                             | <b>Court Case #</b><br>2008 CV 00001                            | Status<br>Filed                                         |
| My Filing:           Delete           ○           ○           ○           ○           ○           ○           ○           ○           ○           ○           ○           ○           ○ | 5 Between 07<br>Submitted<br>012:09:09:56 AM<br>012:08:58:32 AM                    | 7/03/2012 and<br>Document<br>T Queue Assignment<br>(E) Service Return file<br>Process Server                                                        | Today<br>s File<br>t dby         | er Ref No. | Case Title<br>WELLS FARGO BANK N<br>LYNN HOWARD<br>WELLS FARGO BANK N<br>LYNN HOWARD                                      | IA vs GARY<br>IA vs GARY               | Court Case #<br>2008 CV 00001<br>2008 CV 00001                  | Status<br>Filed<br>Awaiting Approval                    |
| My         Filing:           Delete            07-10-20            07-05-20            07-03-20                                                                                         | 5 Between 07<br>Submitted<br>012:09:09:56 AM<br>012:08:58:32 AM<br>012:08:49:15 AM | 7/03/2012 and<br>Document<br>Queue Assignment<br>Queue Assignment<br>Service Return file<br>Process Server<br>Service Return file<br>Process Server | Today<br>s File<br>t dby<br>edby | er Ref No. | Case Title<br>WELLS FARGO BANK N<br>LYNN HOWARD<br>WELLS FARGO BANK N<br>LYNN HOWARD<br>WELLS FARGO BANK N<br>LYNN HOWARD | IA vs GARY<br>IA vs GARY<br>IA vs GARY | Court Case #<br>2008 CV 00001<br>2008 CV 00001<br>2008 CV 00001 | Status<br>Filed<br>Awaiting Approval<br>Receipt Pending |

## **Retrieving the Time Stamped Document**

The time stamped Return of Service will be available on the Clerk of Courts PRO site.

• Click Case Search

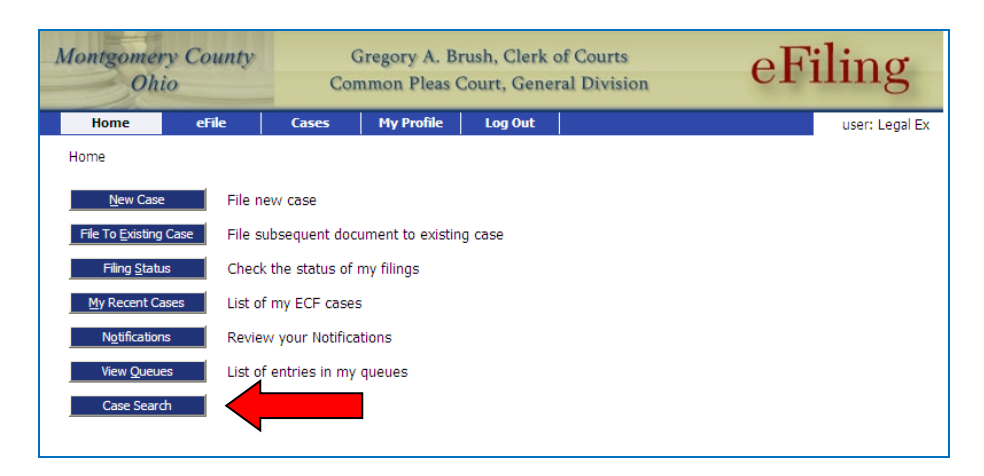

o PRO will appear in a new window

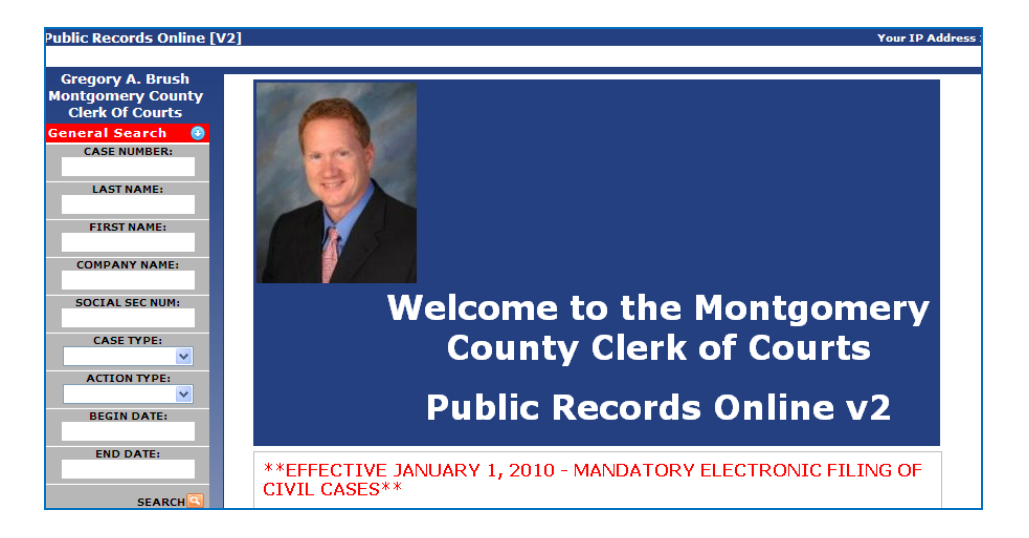